## 국내선 예약

## 💽 AVAILABILITY ক্র্রা

| 기본형태                  | A21JUNGMPCJU     |
|-----------------------|------------------|
| 출발시간지정조회              | A21JUNGMPCJU1200 |
| 출발일자 변경조회             | A20SEP           |
| 추가조회                  | A*               |
| 복편조회                  | AR               |
| 날짜변경조회 - 2일 후<br>2일 전 | A#2<br>A-2       |
| 특정일자지정 복편 조회          | AR20JUN          |

## TIME TABLE 조회

| 기본형태                 | ST11DECGMPCJU   |
|----------------------|-----------------|
| 추가조회                 | S*              |
| 복편 조회 - 동일날자<br>날짜변경 | STB<br>STB15DEC |

## PNR작성(기본절차)

| 이름입력(성인)                | -홍/길동                                                       |
|-------------------------|-------------------------------------------------------------|
| 여정작성 (AVAILABILITY조회 후) | N1Y2                                                        |
| 전화번호 입력                 | 9T*02-333-7777 ABC TRVL KIM/SH<br>9M*010-777-7777 LEE/WOMAN |
| 저장 후 PNR재조회             | ER                                                          |

## 🔣 여정작성

| ~                                        |                        |
|------------------------------------------|------------------------|
| 일반 좌석요청                                  | N2Y1                   |
| 대기자 좌석요청                                 | N2Y3LL                 |
| 직접예약 요청 시                                | 0OZ8907Y21JUNGMPCJUNN2 |
| 대기자 직접예약 요청 시                            | 0OZ8907Y21JUNGMPCJULL2 |
| 편명 미지정 OPEN예약 요청                         | 00Z0PENY10JULGMPCJUQQ2 |
| 여정취소 - 2번 여정취소<br>1번, 3번 여정취소<br>모든 여정취소 | X2<br>X1/3<br>XI       |
| 출발일자 변경                                  | .2/13SEP (2:SEG NBR)   |
| CLASS 변경                                 | .2/Y (2:SEG NBR)       |
| 편명 변경                                    | .2/OZ8905 (2:SEG NBR)  |
|                                          |                        |

# ※ 저장 이전에는 XI 사용 불가하므로 X1-3으로 진행. ※ 편명 미지정 OPEN 예약 작성은 가능하나 OPEN 발권은 불가함.

| 🔨 이름 입력                   |                                                     |           |
|---------------------------|-----------------------------------------------------|-----------|
| 성인 - 한글                   | - 홍/길동                                              | 예약번호로 2   |
| 성인 - 영문                   | - SO/JISEOB MR                                      | 승객이름으로    |
| 소아                        | - 홍/소아*C/10SEP15                                    | 편명, 일자, 승 |
|                           | - 홍/소아*C                                            | 마일리지카드    |
| 유아 - 성인과 동시입력<br>유아 추가입력  | - 홍/길동*I/홍/아가/02DEC20<br>- I/홍/아가/02DEC20-1         | 이름없이 찾을   |
| CBBG 이름작성                 | - 2홍/길동/CBBG                                        | 이름없이 찾을   |
| 복수이름 동시입력                 | - 홍/길동 -홍/사마l-홍/제자                                  | 이름없이 찾을   |
| 이름삭제                      | - 2@                                                | 예약 가능편 :  |
| 이름수정 - 성인<br>- 소아<br>- 유아 | - 2@홍/길동<br>- 2@홍/소아*C/10SEP15<br>- 3@/홍/아가/02JAN21 |           |
| 소아 승객유형 추가                | - 2@*C                                              | 타 여행사(SE  |
| 동반 유아정보 삭제                | -1@*(blank)                                         | ※ 발권권한 부  |
| ※ 여정이 있는 경우 이름삭제 불가함      |                                                     |           |

## 💽 연락처 입력

| 여행사 연락처                        | 9T*02-555-5757 ABC TOUR MS LEE                       |
|--------------------------------|------------------------------------------------------|
| 승객 연락처                         | 9B*02-777-7777 HONG/GILDONG                          |
| 승객 모바일 정보<br>*N2는 승객 번호 지정     | 9M*010-3333-4444 HONG/GILDONG<br>9M*010-3333-4444#N2 |
| 연락처 삭제(2번 항목)                  | 92@                                                  |
| 연락처 수정(2번 항목)                  | 92@010-222-3333 LEE/MAN                              |
| ※ 07의 SMS수신을 위해서는 9M* 반드시 입력핔요 |                                                      |

### 💽 PNR 저장 및 조회

| ~                        |     |
|--------------------------|-----|
| 저장 후 작업종료                | E   |
| 저장 후 재 조회                | ER  |
| 이전 작업 종료                 | 1   |
| 이전 작업 종료 후 재 조회          | IR  |
| 계약 CODE 변경 및 업데이트        | EW  |
| 계약 CODE 변경 및 업데이트 후 재 조회 | EWR |
| 작업 중인 PNR 조회             | *A  |
| PNR HISTORY 조회           | *H  |
|                          |     |

2

국내예약발권

APRIL, 2022

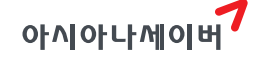

#### 🔨 PNR 조회 및 검색

| 로 조회(한글이름 불가)     *HONG/G, *HONG/GILDONG       동객성명으로 조회(HK승객)     *OZ8803/11SEPGMP-홍/길동       트 회원번호로 조회     *F004673002       을 때 (확약)     LCOZ8803/11SEPGMP       을 때 (대기)     LWOZ8803/11SEPGMP       을 때 (반체)     LGOZ8803/11SEPGMP | 조회                 | *ABCDEF 혹은 *12345678     |
|----------------------------------------------------------------------------------------------------|--------------------|--------------------------|
| 농객성명으로 조회(HK승객) *OZ8803/11SEPGMP-홍/길동   토 회원번호로 조회 *F004673002   을 때 (확약) LCOZ8803/11SEPGMP   을 때 (대기) LWOZ8803/11SEPGMP   을 때 (단체) LGOZ8803/11SEPGMP                                                                                    | 르 조회(한글이름 불가)      | *-HONG/G, *-HONG/GILDONG |
| 트 회원번호로 조회   *F004673002     을 때 (확약)   LCOZ8803/11SEPGMP     을 때 (대기)   LWOZ8803/11SEPGMP     을 때 (단체)   LGOZ8803/11SEPGMP                                                                                                    | 능객성명으로 조회(HK승객)    | *OZ8803/11SEPGMP-홍/길동    |
| 을 때 (확약) LCOZ8803/11SEPGMP<br>을 때 (대기) LWOZ8803/11SEPGMP<br>을 때 (단체) LGOZ8803/11SEPGMP                                                                                                    | E 회원번호로 조회         | *F004673002              |
| 을 때 (대기) LWOZ8803/11SEPGMP<br>을 때 (단체) LGOZ8803/11SEPGMP                                                                                                    | 을 때 (확약)           | LCOZ8803/11SEPGMP        |
| 을 때 (단체) LGOZ8803/11SEPGMP                                                                                                    | 을 때 (대기)           | LWOZ8803/11SEPGMP        |
|                                                                                                    | 을 때 (단체)           | LGOZ8803/11SEPGMP        |
| 조회 후 LINE NBR이용 조회 *1-홍/길동                                                                                                    | 조회 후 LINE NBR이용 조회 | *1-홍/길동                  |

## 🔨 PNR 발권권한 이전

| LOZ3997 |
|---------|
|         |
|         |

※ 발권권한 부여 받은 여행사는 PNR 수정은 불가

#### 🔣 OSI 및 특별서비스 신청

| OSI 정보입력                                                                                                | 30SI OZ VIP INFO CEO OF ABC INC                                                              |
|----------------------------------------------------------------------------------------------------|----------------------------------------------------------------------------------------------|
| 특별 서비스 및 연락처 입력<br>-CTCM(저장 후 연락처 추가)<br>-UM(비동반소아)<br>-CBBG(위탁 수하물)<br>-기타 서비스<br>* -1 또는 -2는 승객 번호 지정 | 3CTCM/821088889999-1<br>3UMNR1/UM05-2<br>3CBBG/CELLO-1<br>3OTHS/SENIOR PSGR FAMLY CARE SVC-2 |
| 입력정보 삭제                                                                                                 | 31@                                                                                          |

## REMARKS

| 일반사항    | 5RCFM BY MR KIM 010-444-5555<br>5//NM CHG RQ PAX1 TO 차세대 |
|---------|----------------------------------------------------------|
| 입력내용 삭제 | 51@                                                      |

#### 💽 마일리지카드 정보입력

| 마일리지카드 번호를 이용한 DATA조회                                       | CH*002537212                  |
|-------------------------------------------------------------|-------------------------------|
| 승객 정보를 이용한 DATA 조회                                          | CH*10DEC2001-김/소망-01022223333 |
| 마일리지카드 DATA MOVING<br>- PNR 이름 작성 전<br>- PNR 이름 작성 후(1번 승객) | CHM<br>CH1M                   |
| 마일리지카드 번호 직접입력                                              | FFOZ123456789-2               |
| 입력정보 삭제                                                     | 33@                           |

# 아시아나세이버

## 

| 1단계 | 승객 지정 DIVIDE<br>복수승객 지정 DIVIDE | D1<br>D1*3*4<br>D1-3*6 |
|-----|--------------------------------|------------------------|
| 2단계 | DIVIDE 중간저장                    | F                      |
| 3단계 | 전체작업 저장                        | E                      |

## 도 단체예약

| 1. 단체명 입력        | -C/10ABC/IN                                            |
|------------------|--------------------------------------------------------|
| 2. 여정작성          | AVAILABILITY 조회 후 N10S5NG                              |
| 3. 연락처 입력        | 9T*02-333-6666 BTS TOUR PARK/MY<br>9M*010-3333-4444#N3 |
| 4. GROUP FACT 입력 | 3GRPS/ABC/IN<br>3GRPF/GV10                             |
| 5. 저장 및 재 조회     | E 혹은 ER                                                |

### 단체예약 DIVIDE

| 1단계 | BLOCK에서 3명 DIVIDE<br>BLOCK 및 5,7번 승객포함 4명 DIVIDE | DC/3<br>DC/4*5*7 |
|-----|--------------------------------------------------|------------------|
| 2단계 | DIVIDE 중간저장                                      | F                |
| 3단계 | 전체작업 저장                                          | E                |

## 

| •                               |                                                            |
|---------------------------------|------------------------------------------------------------|
| QUEUE COUNT                     | QC/                                                        |
| 특정 QUEUE 조회                     | Q/10                                                       |
| 특정 QUEUE 조회 - CATEGORY, DATE 지정 | Q/10C1D4                                                   |
| PNR 전송 - IN QUEUE               | QP/10, QP/10C2, QP/SELOZ0112/3                             |
| 해당 QUEUE에서 PNR 제거               | QR                                                         |
| 해당 QUEUE에 PNR 남김                | 1                                                          |
| 해당 QUEUE에서 PNR 작업내용 저장          | E                                                          |
| QUEUE 작업종료                      | QXI                                                        |
| PNR 전송 - NOT IN QUEUE           | QEP/ABCDEF-10<br>QEP/ABCDEF-10C2<br>QEP/ABCDEF/SELOZ0112-3 |

4

# 국내선 발권

#### 항공권 배정 (C)

| 항공권 재고확인     | W/TLM*   |
|--------------|----------|
| 내재고를 소재고로 전환 | W/TLM*ON |
|              |          |

#### 💽 자동운임계산

| 전 여정, 전 승객유형에 대한 운임계산 | WP          |
|-----------------------|-------------|
| 승객지정 운임계산             | WPN1/3      |
| 승객지정 할인운임계산           | WPQ/ME20#N2 |
| 승객지정, 구간지정 운임계산       | WPN1#S1-2   |
| 판매일자 지정계산             | WPB10DEC20  |
| 유아승객 별도 운임계산          | WPINF       |
| 계산운임 선택               | WTFR        |
| 운임계산내역 조회             | **W         |
| 운임계산내역 전체삭제           | W#D         |
| 운임계산내역 부분삭제           | W#D2        |

## 🔣 자동운임계산 절차

| L PNR 조회(성인1명-경로할인, 유아1명) | *ABCDEF  |
|---------------------------|----------|
| 2. 성인승객에 대한 할인 운임계산       | WPQ/OB10 |
| 3. 계산된 운임선택               | WTFR     |
| 1. 유아승객 운임계산              | WPINF    |
| 5. 계산된 운임선택               | WTFR     |
| 6. PNR 저장 후 재 조회          | ER       |
|                           |          |

※ 유아를 동반한 성인이 할인적용을 받는 경우 유아는 별도로 운임계산을 진행해야 함.

### 🔣 지불수단 입력

| 선 승객 현금지불            | FCASH                             |
|----------------------|-----------------------------------|
| 능객지정 현금지불            | FCASH#N2                          |
| 넌 승객 신용카드 지불(일시불)    | F*5520142101029213/1225           |
| 넌 승객 신용카드 지불(할부)     | F*5520142101029213/1225*E03       |
| 넌 승객 신용카드 지불(수동승인번호) | F*5520142101029213/1225*Z12345678 |
| 능객지정 카드지불            | F*5520142101029213/1225*E03#N1-3  |
| 불수단 삭제               | F2@                               |
|                      |                                   |

※ 카드 승인 진행 시 카드코드(MC) 생략 가능함.

#### e l 신용카드 결제관련

| 용카드 별도 승인요청      | MK*KRW500000/55201421/1225*03@OZ                 |
|------------------|--------------------------------------------------|
| 용카드 승인취소         | MK*KRW500000/MC55201421/1225*03@<br>OZ*D12345678 |
| 인내역 조회 - 당일기준    | MK*                                              |
| 인내역 조회 - 1주일 기준  | MK*W                                             |
| 인내역 조회 - 1개월 기준  | MK*ALL                                           |
| 인내역 조회 - 카드번호 이용 | MK*5520142101029213                              |
|                  |                                                  |

※ 승인취소는 승인 당일에 한하여 동일 ID의 PC상에서만 가능하며, 취소 시에는 카드코드(MC)를 반드시 입력해 야 함.

### RNDS 및 TOUR CODE 입력

발권 제한사항 입력 (승객번호 지정 N1)

#### EO/NON ENDS/RFND EO/NON ENDS#N1

| 카드 소지자 확인사항 입력               | EO/CC HLDR CHK BY LEE/AGENCY |
|------------------------------|------------------------------|
|                              | UN*OZ1234567890AA            |
| TOUR CODE 입역(14시디 이데)        | UN*OZ1234567890BB#N2         |
| 입력내용 삭제                      | F1-2@                        |
| ※ ENDS와 AUTH 입력내용은 FOP에 반영됨. |                              |

## 💽 항공권 발행

| •                     |                |
|-----------------------|----------------|
| 전체 승객 발권              | W#             |
| 승객지정 발권               | W#N2 혹은 W#N1-3 |
| 구간번호 지정발권             | W#S1           |
| 운임번호 지정발권             | W#T1           |
| 복수조건 지정발권             | W#S1#N1        |
| 성인승객 지정발권 (유아 동반인 경우) | W#N2#ADT       |
| 유아승객 전체발권             | W#INF          |
| 유아승객 지정발권             | W#N1/3#INF     |

아시아나세이버

## 💽 항공권 조회

| 승객이름 이용     | WETR*N김/희망                      |
|-------------|---------------------------------|
|             | WETR*NKIM/HEEMANG               |
| 결재된 카드번호 이용 | WETR*C5520142101029213          |
| 휴대폰 번호 이용   | WETR*P01022223333               |
| 항공권 번호 이용   | WETR*T988123423456              |
| 마일리지카드번호 이용 | WETR*F004673000                 |
| 하고편 저너 이용   | WETR*OZ8923/20SEPGMPCJU-KIM/HEE |
| 85원 3도 이용   | WETR*OZ8923/20SEPGMPCJU-김/희망    |

#### 여정변경과 REVALIDATION

| REVALIDATION 진행 WETRL/T2/S1/C1      | 운임 차액확인                                               | WPD            |
|-------------------------------------|-------------------------------------------------------|----------------|
| (1. TKT LIST 한오, S. SEG, C. COUPON) | REVALIDATION 진행<br>(T: TKT LIST번호, S: SEG, C: COUPON) | WETRL/T2/S1/C1 |

※ REVALIDATION 기능은 운임 차액이 없는 경우에 한해 진행 가능하며, 차액이 있는 경우 환불 처리 후 재 발권 진행한다.

#### REVALIDATION 절차

| 1단계 | PNR 조회          | *ABCDEF        |
|-----|-----------------|----------------|
| 2단계 | 여정변경            | .1/20SEP       |
| 3단계 | 운임 차액 확인        | WPD            |
| 4단계 | PNR 저장          | ER             |
| 5단계 | REVALIDATION 진행 | WETRL/T2/S1/C1 |

#### VOID와 REFUND

| 항공권 VOID(J-KEY)         | WV9881234567890   |
|-------------------------|-------------------|
| 항공권 REFUND(J-KEY)       | WV9881234567890   |
| 항공권 REFUND CANCEL(MASK) | WTRX9881234567890 |
|                         |                   |

※ VOID 및 REFUND 진행 후 재 발권 하는 경우 72@를 사용하여 항공권 번호를 삭제해야한다.

#### 🔨 발권내역(SALES REPORT) 조회

| ~                                          |        |  |  |  |
|--------------------------------------------|--------|--|--|--|
| 당일 판매내역 조회                                 | DQB*   |  |  |  |
| 당일 환불내역 조회                                 | DQB*RF |  |  |  |
| ※ 의이 지시어 사요 시 MASK 파어되며 DSP 사세저브 ㅈ히/스저 가느하 |        |  |  |  |

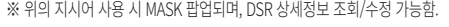

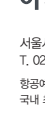

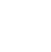

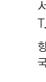

#### 국내예약발권

| 담당업무             | 연락처          |
|------------------|--------------|
| 고객지원(CSC)        | 1588-8444    |
| 교육문의             | 02-2127-8917 |
| 단말기 신청 및 보증보험 관련 | 02-2127-8900 |
| 홈페이지 제휴 및 광고     | 02-2127-8932 |

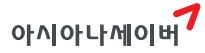

서울시 종로구 우정국로 26 센트로폴리스 A동 26층 T, 02-2127-8933 www.asianasabre.co.kr

항공예약/발권 시스템과 호텔, 렌터카 예약 등 여행사 CRS(Computerized Reservation System)서비스를 구축제공하고 있으며 국내 최초 인터넷 실시간 항공예약시스템을 오픈하여 국내 최고의 여행포탈 서비스를 공급하고 있습니다.